### **Disabling Random MAC Address**

Last Modified on 04/11/2025 9:45 am PDT

Every device on a network is uniquely identified by its MAC address. To improve privacy, devices can utilize private or random MAC addressing, although this occasionally results in problems connecting to the CLU network. With any network, you can pause or resume using a private MAC address. To activate or deactivate the feature on your devices, follow these steps:

#### <u>iPhone</u>

| 0             | 9:05 🖪                                       | .11 🗢 97                     |
|---------------|----------------------------------------------|------------------------------|
|               | Settings                                     |                              |
| ₽             | Airplane Mode                                |                              |
| 5             | Wi-Fi                                        | clu >                        |
| *             | Bluetooth                                    | On >                         |
| (*1           | Cellular                                     | >                            |
| ଜ             | Personal Hotspot                             | Off >                        |
| C             | Battery                                      | >                            |
| <b>A</b>      | VPN                                          |                              |
|               |                                              |                              |
| Ø             | General                                      | 1 >                          |
| Ċ             | Accessibility                                | >                            |
|               | Camera                                       | >                            |
|               | Control Center                               | >                            |
| ×             | Display & Brightness                         | >                            |
|               | Home Screen & App Librar                     | ry >                         |
| C             | Search                                       | >                            |
|               | Siri                                         | >                            |
| 9             | StandBy                                      | >                            |
| <b>1</b> . Op | pen the <b>Settings</b> app a <u>nd navi</u> | gate to <b>Wi-<u>Fi</u>.</b> |

| 09:05 🖪                                                                                      | ,ıl 🔶 97                                                 |
|----------------------------------------------------------------------------------------------|----------------------------------------------------------|
| Settings                                                                                     | Edit                                                     |
|                                                                                              |                                                          |
| <b></b>                                                                                      |                                                          |
| Wi-F                                                                                         | ï                                                        |
| Connect to Wi-Fi, view ava<br>manage settings for join<br>nearby hotspots. I                 | ailable networks, and<br>ning networks and<br>_earn more |
| Wi-Fi                                                                                        |                                                          |
| ✓ Clu<br>Unsecured Network                                                                   | <del>?</del> (j)                                         |
| NETWORKS                                                                                     |                                                          |
| Back door TV.v,                                                                              | <b>≈</b> (i)                                             |
| NAC                                                                                          | <b>∻</b> (i)                                             |
| Other                                                                                        |                                                          |
|                                                                                              |                                                          |
| Ask to Join Networks                                                                         | Off >                                                    |
| Known networks will be joined<br>known networks are available,<br>manually select a network. | automatically. If no<br>you will have to                 |
| 2 Select the <b>info icon</b> o                                                              | n the CI II network                                      |

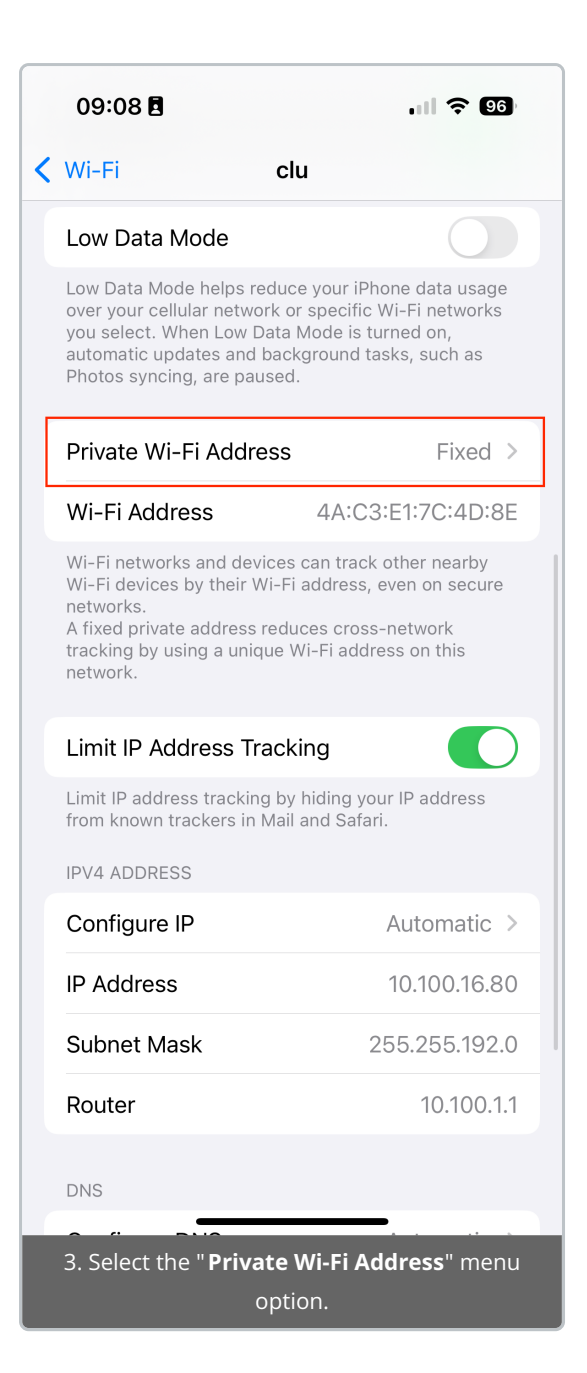

|   | 09:06 🖪  |                               | .ıll 🗢 97    |
|---|----------|-------------------------------|--------------|
| < | clu      | Private Wi-Fi Addres          | S            |
|   |          |                               |              |
|   | Off      |                               |              |
|   | Fixed    |                               | $\checkmark$ |
|   | Rotating |                               |              |
|   |          |                               |              |
|   |          |                               |              |
|   |          |                               |              |
|   |          |                               |              |
|   |          |                               |              |
|   |          |                               |              |
|   |          |                               |              |
|   |          |                               |              |
|   |          |                               |              |
|   |          |                               |              |
|   |          |                               |              |
|   |          |                               |              |
|   |          |                               |              |
|   |          |                               |              |
|   |          | 4. Select " <b>Fixed</b> " to |              |
|   | disable  | e the randomized MAC          | . setting.   |

### **Android**

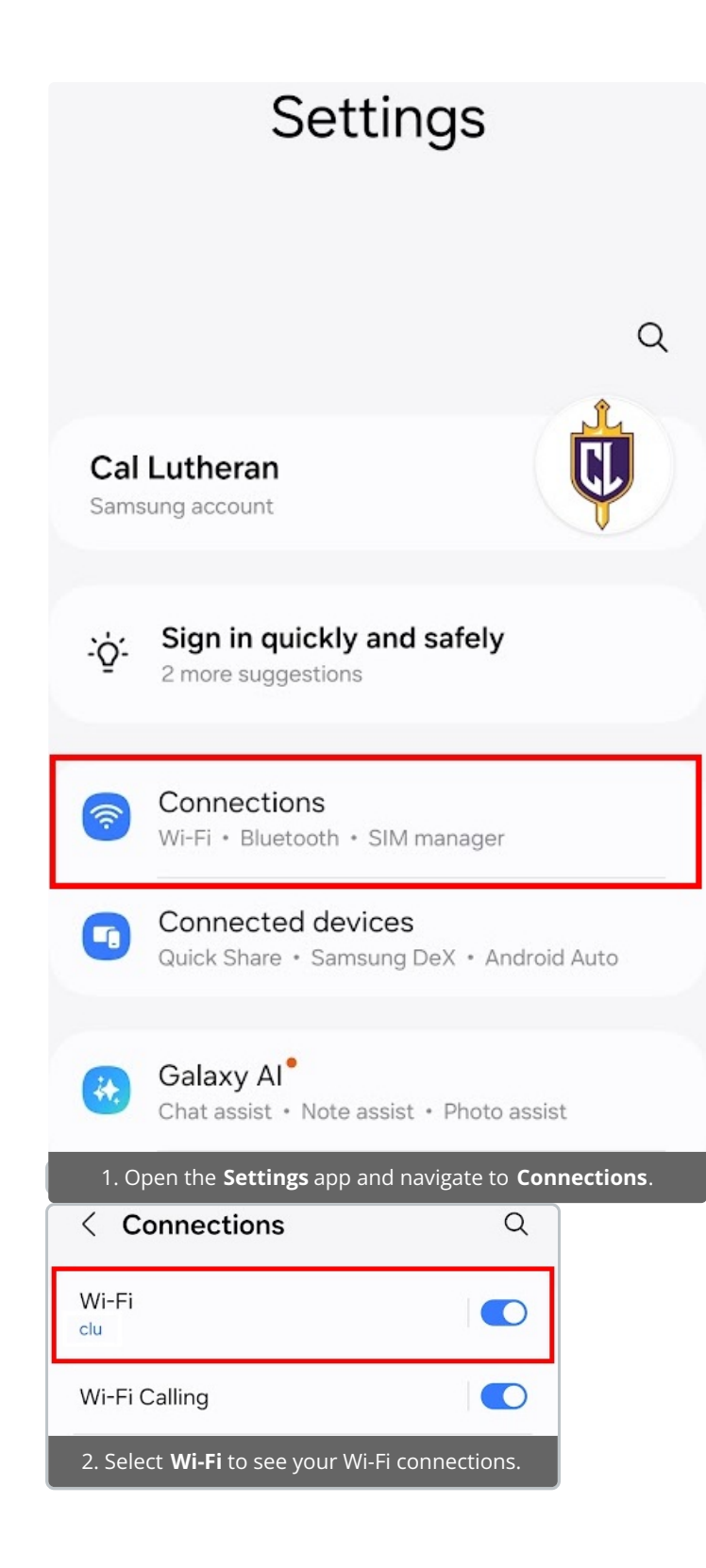

| < Wi-Fi                                        | (%) :        |
|------------------------------------------------|--------------|
| On                                             |              |
| Current network                                |              |
| Connected / Not secured                        | ক্ট          |
| Available networks                             |              |
| + Add network                                  |              |
| 3. Select the <b>gear icon</b> on the CLU      | network.     |
| <                                              | Í            |
| clu                                            |              |
| <b>(</b>                                       |              |
| Connected / Not secured                        |              |
| Security                                       | None         |
| Auto reconnect                                 |              |
| <ul> <li>View more</li> </ul>                  |              |
| 4. Select " <b>View More</b> " to see additior | nal options. |

| <                                            | í             |
|----------------------------------------------|---------------|
| U Security                                   | None          |
|                                              |               |
| Auto reconnect                               |               |
|                                              |               |
| IP settings<br>DHCP                          |               |
| Proxy<br>None                                |               |
| Metered network<br>Detect automatically      |               |
| Randomized MAC                               |               |
| Phone MAC                                    | ow your       |
| 5. Select " <b>Phone MAC</b> " to disable th | ne randomized |
| MAC setting.                                 |               |

# <u>Mac</u>

| System Settings           | Edit | View       | W |
|---------------------------|------|------------|---|
| About This Mac            |      |            |   |
| System Settings           |      | 1 update   | B |
| App Store                 |      |            |   |
| Recent Items              |      |            | > |
| Force Quit                |      | 236        | S |
| Sleep                     |      |            |   |
| Restart                   |      |            |   |
| Shut Down                 |      |            |   |
| Lock Screen               |      | ~#         | Q |
| Log Out Abel Alamillo     |      | <b>☆</b> ¥ | Q |
| 1. Open the <b>Syst</b> e | em S | etting     | S |
| app.                      |      |            |   |

| Personal Hotspots  Personal Hotspots  ASA                                                                | Software Update 1         |                                        |                         |                  |
|----------------------------------------------------------------------------------------------------|---------------------------|----------------------------------------|-------------------------|------------------|
| ASA ASA                                                                                                  | 🗢 Wi-Fi                   | Personal Hotspots                      |                         |                  |
| 🚳 Network                                                                                                | 8 Bluetooth               | ASA                                    | 6                       | ; <sup>,</sup> , |
| Kasura Maturak                                                                                           | 🛞 Network                 | Kasun Maturali                         |                         | J1               |
| Battery                                                                                                  | Battery                   | KNOWN NETWORK                          |                         | . t. a           |
| VPN                                                                                                    | 👳 VPN                     | ✓ clu                                  |                         | lain             |
| General     Other Networks     Network Settings                                                          | 🕗 General                 | Other Networks                         | Netw                    | ork Settings     |
| Accessibility     Back door TVy.     Forget This Network                                                 | (1) Accessibility         | Back door TV.v.                        | € Forg                  | et This Network  |
| Appearance     Navigate to the Wi-Ei manu select the manu icon on the left and select "Network Settings" | 2 Navigato to the Wi-Fi m | any solact the <b>many icon</b> on the | loft and select " Netwo | rk Sattings"     |

| Automatically join this network                                                                                                    | Off                                                                             |
|----------------------------------------------------------------------------------------------------|---------------------------------------------------------------------------------|
| Private Wi-Fi address                                                                                                    | ✓ Fixed                                                                         |
| Using a private address helps reduce<br>Wi-Fi network operators. A fixed priv<br>network to track this Mac, but helps<br>other networks. | e tracking of your Mac by<br>vate address allows this<br>reduce tracking across |
| Wi-Fi address                                                                                                    | e6:0b:07:5b:aa:fa                                                               |
| Low data mode<br>Low data mode helps reduce your M<br>networks you select.                                                               | ac data usage over specific Wi-Fi                                               |
| Limit IP address tracking<br>Limit IP address tracking by hiding y<br>trackers in Mail and Safari.                                       | our IP address from known                                                       |
| IP address                                                                                                    | 10.100.15.235                                                                   |
| Router                                                                                                    | 10.100.1.                                                                       |
|                                                                                                    |                                                                                 |

## <u>Windows</u>

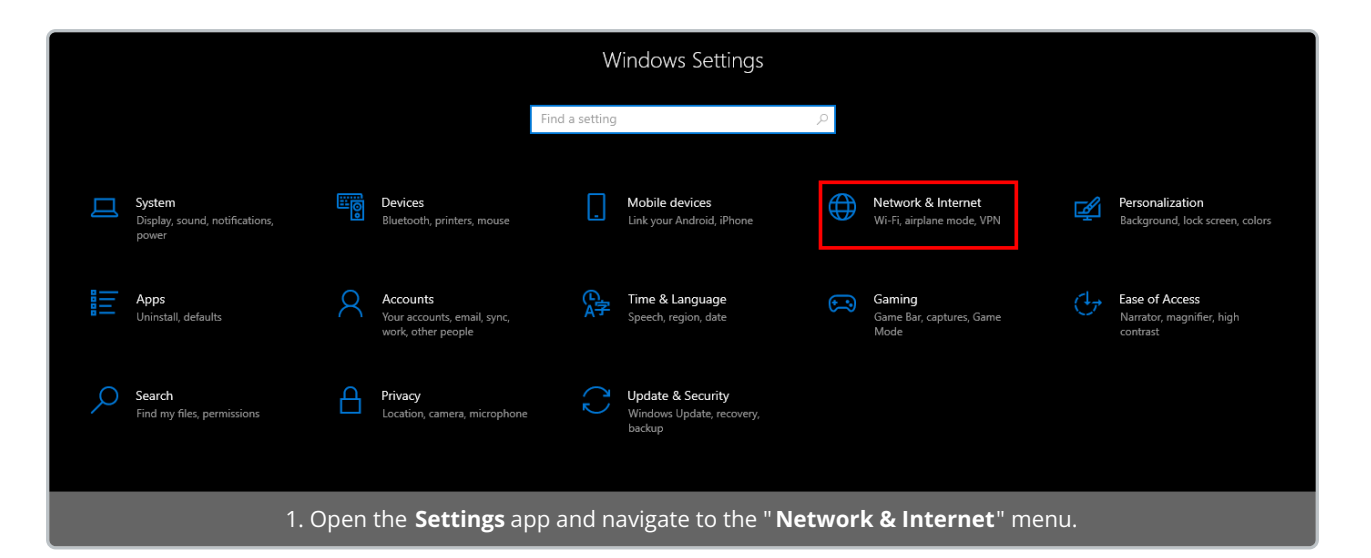

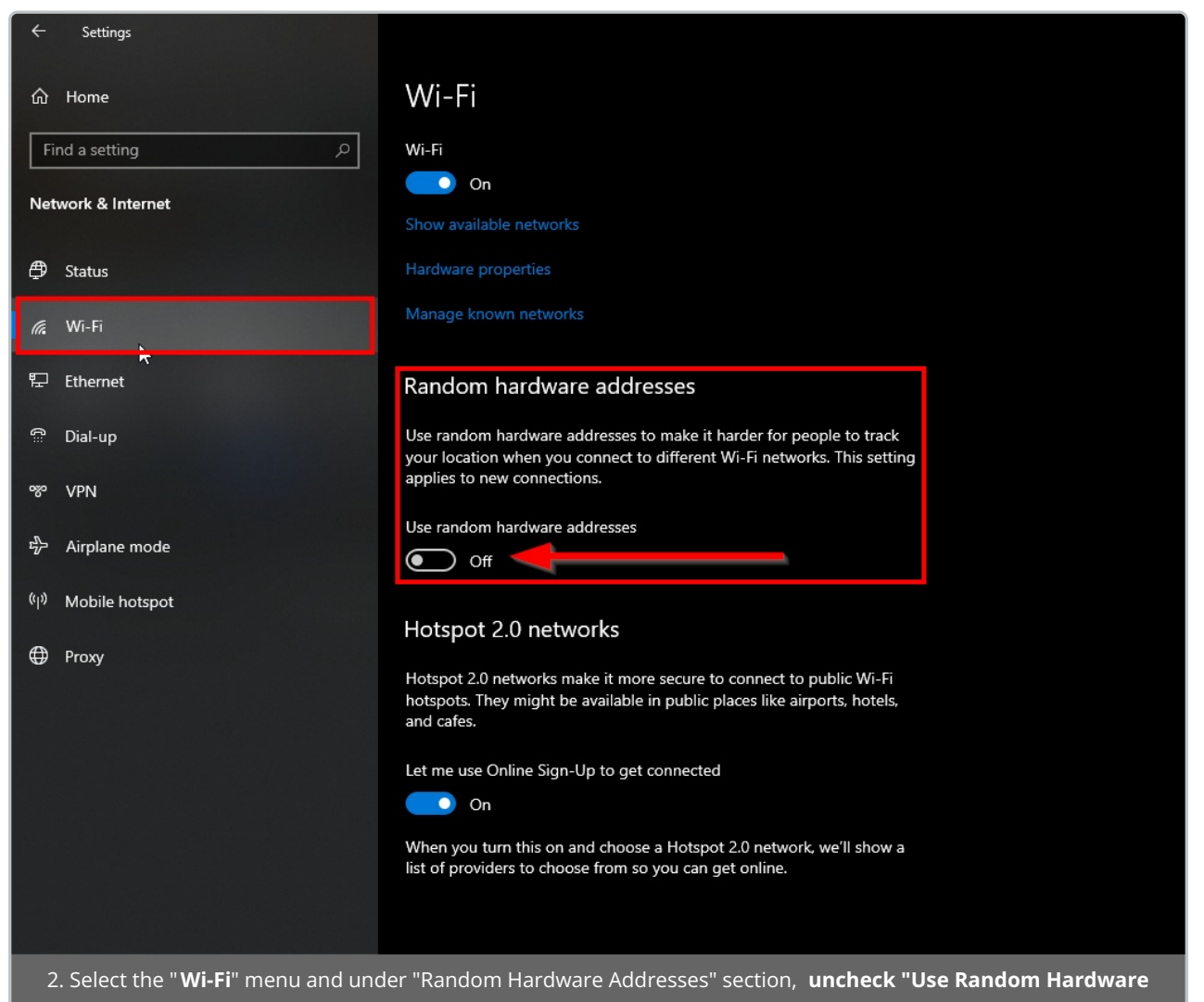

Addresses" to disable randomized MAC setting.